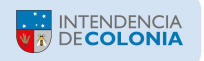

## Instructivo para Consulta-Emisión-Pagos de Recibos de Contribución Inmobiliaria Rural vía Web

**1** - Ingrese al sitio Web <u>www.colonia.gub.uy</u> y en el menú superior seleccione "Trámites y Servicios". Dentro de éste elija la opción "Contribución Inmobiliaria Rural" (Fig. 1).

| INSTITUCIONAL NOR        | MATIVA TRÁMITES Y SERVICIO       | DESARROLLO              | TRANSPARENCIA CULTURA                 |                         | Obra de TodosTV                    |
|--------------------------|----------------------------------|-------------------------|---------------------------------------|-------------------------|------------------------------------|
| Trámites                 |                                  |                         | Servicios                             |                         |                                    |
| Patente de Rodados       |                                  |                         | Seguimiento de Expediente             | s                       |                                    |
| Empadronamientos         | Provisorios                      |                         | Becas 2020 Intendencia - C            | тс                      |                                    |
| Contribución Inmob       | iliaria Urbana y Suburbana       |                         | Plan de Regualrización de A           | deudos de Patente de    | Rodados                            |
| Contribución Inmob       | iliaria Rural                    |                         | Canastas de crónicos y de ri          | esgo nutricional de INE | A                                  |
| Exoneración Rural 5      | 0 hás Coneat                     |                         | Habilitación comercial y/o ir         | ndustrial               |                                    |
| Dto. de Arquitectura     | a, formularios permisos de cons  | trucción y otros.       | Permiso Único Nacional de (           | Conducir                |                                    |
| Tasas                    |                                  |                         | Formulario de Solicitud de U          | Jso de Locaciones en C  | olonia                             |
| Formulario de inscri     | pción Plan Primera Experiencia   | Laboral                 | Declaratoria de Interés Dep           | artamental              |                                    |
| Formulario de solici     | tud de certificado único departa | amental (CUD)           | Formulario de solicitud cons          | stancia de antecedente  | s                                  |
| Formulario de Solici     | tud de Fraccionamientos          |                         | Carnaval 2020 Solicitud de            | Ароуо                   |                                    |
|                          |                                  |                         | PV                                    | <b>W</b> V              |                                    |
| LLAMADOS<br>LICITACIONES | SEGUIMIENTO<br>DE EXPEDIENTES    | TRÁMITES<br>Y SERVICIOS | PERMISO ÚNICO<br>NACIONAL DE CONDUCIR | TURISMO<br>EN COLONIA   | PROGRAMACIÓN<br>CENTROS CULTURALES |
| OTICIAS                  |                                  |                         |                                       | ÚLTI                    | MO VIDEO                           |
| 11 mayo, 2020            |                                  | 10 mayo, 202            | 20                                    |                         | TV02 COVID 19                      |
| 51                       |                                  |                         | ACTUALIZACIÓN (Ì)                     |                         |                                    |
|                          |                                  |                         |                                       |                         |                                    |
| 6                        | 102/02                           |                         | INFORME                               | COV                     | ID.19 / Cuidate                    |
|                          |                                  |                         |                                       |                         |                                    |

(Fig. 1)

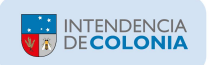

**2** – Bajo el título "Calendario, consultas y Emisión de Recibos Contribución Inmobiliaria Rural" aparecen un listado de preguntas y respuestas (Fig. 2):

- a) Vínculos de interés: Aquí podrá encontrar enlaces para exoneraciones, calendarios de pagos, consultas de imponibles, etc.
- b) Trámite online: permite consultar deuda de padrones de contribución rural con la posibilidad de emitir recibos y también realizar el pago online.

| INSTITUCIÓNAL NORMATIVA TRÂMITES Y SERVICIOS DESARROLLO TRANSPARENCIA CULTURA                                                                                                    | Obra de TodosTV                                        |
|----------------------------------------------------------------------------------------------------|--------------------------------------------------------|
| COLONIA<br>DEPARTAMENTO<br>Obra de todos.                                                                                                    | DESCARGA DE LOGO YOTROS   CONTACTO<br>Buscar en la web |
| TRÁMITES Y SERVICIOS                                                                                                    |                                                        |
| Calendario, consulta y Emisión de Recibos Con<br>Inmobiliaria Rural                                                                                                    | ntribución                                             |
| :Quá es?                                                                                                    |                                                        |
| Impuesto de Contribución Inmobiliaria que graba los Inmuebles Rurales y será de aplicación lo establecido en el Art. 573 d<br>1974, sus modificativas y concordantes.                                      | le la Ley N.º 14.189 del 26 de Abril de                |
| 2De quién depende?                                                                                                    |                                                        |
| Impuesto de Carácter Nacional.                                                                                                    |                                                        |
| ¿Dónde y cuándo se realiza el trámite?                                                                                                    |                                                        |
| En Oficinas Administrativas del Departamento o Redes de Cobranza.                                                                                                    |                                                        |
| Vencimientos:                                                                                                    |                                                        |
| Calendario no definido para el Ejercicio 2020                                                                                                    |                                                        |
| Declaración Jurada aplicación Ley 19.615: 30 de abril de 2019.                                                                                                    |                                                        |
| ¿Qué se necesita para realizarlo?                                                                                                    |                                                        |
| Se necesita saber el número padrón.                                                                                                    |                                                        |
| ¿Cómo se hace?                                                                                                    |                                                        |
| Emitir el recibo via web y abonar en Redes de Cobranza o dirigirse directamente a Oficinas Administrativas de todo el dep                                                                                  | artamento o Redes de Cobranza.                         |
| Tener en cuenta                                                                                                    |                                                        |
| Para poder realizar el pago del año actual deberá estar al dia en la Contribución y Convenios en el caso de tenerlos.                                                                                      |                                                        |
| Por Convenios, Certificado Único Departamental y/o Exoneración dirigirse directamente a las Oficinas Administrativas de<br>de Colonia en Montevideo.                                                       | todo el departamento y en la Oficina                   |
| EXONERACIONES:<br>De padrones hasta 50 Hás indice CONEAT, formulario disponible en pagina web de la Intendencia de Colonia o en Oficinas<br>completo en Oficinas Administrativas junto con documentación). | Administrativas (para presentarlo                      |
| Vinculos de intéres<br>Exoneración Rural 50 Hás Coneat (Ley 19.355)                                                                                                    |                                                        |
| Trámite online<br>Clic para iniciar el trámite onlíne                                                                                                    |                                                        |
| Fig. 2)                                                                                                    |                                                        |
| Fig. 2)                                                                                                    |                                                        |
|                                                                                                    |                                                        |

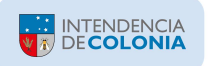

**3** – Ingrese el Usuario habilitado. Si usted no es un Usuario registrado puede ingresar con "Usuario No Registrado", ésta sería la opción a utilizar por el momento y para ello presionar el botón "Ingresar" que en la figura 3 está resaltado dentro de un recuadro rojo.

| COLONIA<br>DEPARTAMENTO<br>Obra de todos. |                                                                            |   |                                                                                        |   |
|-------------------------------------------|----------------------------------------------------------------------------|---|----------------------------------------------------------------------------------------|---|
|                                           |                                                                            |   |                                                                                        |   |
|                                           |                                                                            |   |                                                                                        |   |
|                                           |                                                                            |   |                                                                                        |   |
|                                           |                                                                            |   |                                                                                        |   |
|                                           |                                                                            |   |                                                                                        | 1 |
|                                           | Usuario Registrado                                                         |   | Usuario No Registrado                                                                  |   |
|                                           | Si usted ya se encuentra registrado por favor ingrese los siguiente datos: |   | Si usted no se encuentra registrado, podrá ingresar al sistema con acceso restringido. |   |
|                                           | * Tipo de Documento<br>CEDULA DE IDENTIDAD                                 | ~ | INGRESAR                                                                               |   |
|                                           | * N* de Identificación                                                     | 9 |                                                                                        | ] |
|                                           | * Contraseña                                                               | 5 |                                                                                        |   |
|                                           | 🔍 Contraseña                                                               | 9 |                                                                                        |   |
|                                           | INGRESAR                                                                   |   |                                                                                        |   |
|                                           |                                                                            |   |                                                                                        |   |
|                                           |                                                                            |   |                                                                                        |   |
| (Fig. 3)                                  |                                                                            |   |                                                                                        |   |

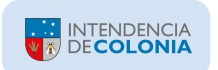

**4** – Dentro del menú "Inmueble Rural" seleccione la opción "Ingreso de Padrón Rural" (Fig. 4).

| COLONIA<br>DEPARTAMENTO<br>Obra de todos. | NICOLONIA               |
|-------------------------------------------|-------------------------|
| Inmueble Urbano 🛛 🗡                       | Inmueble Rural 📎        |
| Inicio \                                  | Ingreso de Padrón Rural |
|                                           |                         |
|                                           |                         |
|                                           |                         |
|                                           |                         |
|                                           |                         |
|                                           |                         |
|                                           |                         |

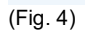

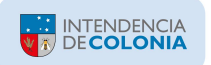

**5** – En el campo marcado con el asterisco rojo ingrese los datos que identifican al Padrón (su N°) y presione el botón "Buscar". (Fig. 5):

| COLONIA<br>DEPARTAMENTO<br>Obra de todos.                                       |                        |
|---------------------------------------------------------------------------------|------------------------|
| Inmueble Urbano \vee Inmueble Rural \vee                                        |                        |
| Inicio \ Selector de Inmueble Rural \<br>Cancelar<br>Selector de Inmueble Rural |                        |
| * Padrón Rural                                                                  | <b>99999</b><br>Buscar |
|                                                                                 |                        |

(Fig. 5)

Si los datos ingresados son correctos se mostrará la información del Imponible. Haga clic en el botón "Continuar" como lo resalta la figura 6.

| COLONIA<br>DEPARTAME<br>Obra de todos. |                                   |                           |  |  |
|----------------------------------------|-----------------------------------|---------------------------|--|--|
| Inmueble Urbano                        | <ul> <li>Inmueble Rura</li> </ul> | l ~                       |  |  |
| Inicio \ Selector de<br>Cancelar Cont  | Inmueble Rural \                  |                           |  |  |
| TING                                   | 1dentificant/a                    | Nambra                    |  |  |
| про                                    | identificación                    | Nombre                    |  |  |
| Inmueble Rural                         | Padrón Rural : 07863              | Inmueble Rural : 01-07863 |  |  |
|                                        |                                   |                           |  |  |
|                                        |                                   |                           |  |  |
|                                        |                                   |                           |  |  |
| (Fig. 6)                               |                                   |                           |  |  |

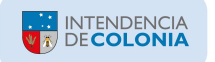

- 6 Bajo el título "Cuenta Corriente" aparecen 2 opciones (Fig. 7):
  - a) Consultar Cuenta Corriente: sólo permite visualizar la deuda del Imponible.
  - b) Emisión de Recibos: permite visualizar la deuda del Imponible, imprimir un Recibo con la deuda seleccionada y eventualmente pagarla online.

| COLONIA<br>DEPARTAME<br>Obra de todos. |                                   |                           |  |
|----------------------------------------|-----------------------------------|---------------------------|--|
| Inmueble Urbano                        | <ul> <li>Inmueble Rura</li> </ul> | i ~                       |  |
| Inicio \ Menú de Inn<br>Cancelar       | ueble Rural \                     |                           |  |
| Тіро                                   | Identificación                    | Nombre                    |  |
| Inmueble Rural                         | Padrón Rural : 07863              | Inmueble Rural : 01-07863 |  |
| Cuenta Corrie                          | ente                              |                           |  |
| Consultar Cuer                         | nta Corriente Emisión             | i de Recibos              |  |
|                                        |                                   |                           |  |

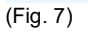

Dado que la opción "Consultar Cuenta Corriente" tiene la misma estructura que la opción "Emisión de Recibos", pero sin la posibilidad de emitir efectivamente un Recibo, seguiremos con el instructivo para ésta última opción que permite seleccionar el período de deuda para el cual se desea emitir un Recibo de Pago.

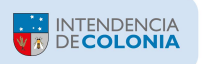

**7** – Habiendo elegido la opción "Emisión de Recibos" se mostrará el Imponible y su Cuenta Corriente con toda la deuda pendiente a la fecha (ordenada por Vencimiento de mayor a menor antigüedad), incluida la deuda de Planes de Pago si tuviera (Fig. 8).

| COL<br>DEP<br>Obra | ONIA<br>PARTAMENTO<br>a de todos. | N COLONIA                 |                 |          |                     |            |           | Inicio 👂 A | nónīmo  | 🕞 Salir |
|--------------------|-----------------------------------|---------------------------|-----------------|----------|---------------------|------------|-----------|------------|---------|---------|
| Inmuebl            | le Urbano 🛛 🗸                     | Inmueble Rural 🛛 🗠        |                 |          |                     |            |           |            |         |         |
| Inicio \ N         | /lenú de Inmueble i               | Rural 🛝 Emisión de Recibo | Ŋ.              |          |                     |            |           |            |         |         |
| Cancela            | r Emitir Recib                    | •                         |                 |          |                     |            |           |            |         |         |
| Total Act          | tualizado                         | \$0.00 Total No           | minal           | \$       | 0.00 Total Multas y | Recargos   |           | \$0.00     |         |         |
| 1                  |                                   |                           |                 |          |                     |            |           |            |         |         |
| lipo               | Iden                              | tificación Nomb           | re              |          |                     |            |           |            |         |         |
| Inmue              | eble Rural Padro                  | 5n Rural : 07863 Inmuel   | ble Rural : 01- | 07863    |                     |            |           |            |         |         |
|                    | Ver Imponibles                    | Si No                     |                 |          | * Vencim            | iento 12/0 | 5/2020 住  | ∄ (?)      |         |         |
| (ej.               | Relacionados?<br>Planes de Pago)  |                           |                 |          |                     |            |           |            |         |         |
| Sel.               | Тіро                              | Imponible                 | Tributo         | Registro | Vencimiento ↑=      | Estado     | Legal     | Neto       | Actuali | zado    |
|                    | Inmueble Rural                    | Padrón Rural:07863        | CIR             | 2009-01  | 10/07/2009          | Impago     | No Juicio | \$77.20    | \$3     | 387.20  |
|                    | Inmueble Rural                    | Padrón Rural:07863        | CIR             | 2009-02  | 14/08/2009          | Impago     | No Juicio | \$77.20    | \$3     | 380.96  |
|                    | Inmueble Rural                    | Padrón Rural:07863        | CIR             | 2009-03  | 09/10/2009          | Impago     | No Juicio | \$77.20    | \$3     | 371.12  |
|                    | Inmueble Rural                    | Padrón Rural:07863        | CIR             | 2009-04  | 13/11/2009          | Impago     | No Juicio | \$77.20    | \$3     | 365.20  |
|                    | Inmueble Rural                    | Padrón Rural:07863        | CIR             | 2009-05  | 21/12/2009          | Impago     | No Juicio | \$77.20    | \$3     | 358.78  |
|                    | Inmueble Rural                    | Padrón Rural:07863        | CIR             | 2010-01  | 09/07/2010          | Impago     | No Juicio | \$87.00    | \$3     | 368.53  |
|                    | Inmueble Rural                    | Padrón Rural:07863        | CIR             | 2010-02  | 13/08/2010          | Impago     | No Juicio | \$87.00    | \$3     | 362.57  |

(Fig. 8)

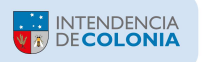

**8** - Seleccione la Cuota hasta la que desea pagar haciendo clic en la respectiva casilla de selección (bajo el título "Sel.") ubicada a la izquierda de cada Cuota, y el sistema automáticamente marcará todas las Cuotas anteriores ya que siempre se debe pagar la deuda más antigua.

Luego de seleccionar la(s) Cuota(s) que desee pagar haga clic en el botón "Emitir Recibo" (Fig. 9).

| Obra                   | ARTAMENTO<br>de todos.                                                                                                    | HERITAL                                                                                                    |                                                                 |                                                                                                    |                                                                                                   |                                                                    |                                                                                    | Inicio 🔏 A                                                                                                    | nónimo 🕞 Sal                                                                        |
|------------------------|----------------------------------------------------------------------------------------------------|----------------------------------------------------------------------------------------------------|-----------------------------------------------------------------|----------------------------------------------------------------------------------------------------|---------------------------------------------------------------------------------------------------|--------------------------------------------------------------------|------------------------------------------------------------------------------------|----------------------------------------------------------------------------------------------------|-------------------------------------------------------------------------------------|
| muebl                  | le Urbano 👻 🛛                                                                                                    | Inmueble Rural 🛛 🗡                                                                                                    |                                                                 |                                                                                                    |                                                                                                   |                                                                    |                                                                                    |                                                                                                    |                                                                                     |
| io 🛝 N                 | /lenú de Inmueble Ru                                                                                                    | ural 🛝 Emisión de Recibo                                                                                                    | V.                                                              |                                                                                                    |                                                                                                   |                                                                    |                                                                                    |                                                                                                    |                                                                                     |
| Cancela                | r Emitir Recibo                                                                                                    |                                                                                                    |                                                                 |                                                                                                    |                                                                                                   |                                                                    |                                                                                    |                                                                                                    |                                                                                     |
| otal Act               | tualizado                                                                                                    | \$1,139.28 Total No                                                                                                    | ominal                                                          | \$23                                                                                                    | 1.60 Total Multas y                                                                               | Recargos                                                           | \$9                                                                                | 907.68                                                                                                    |                                                                                     |
|                        |                                                                                                    |                                                                                                    |                                                                 |                                                                                                    |                                                                                                   |                                                                    |                                                                                    |                                                                                                    |                                                                                     |
| Tipo                   | Identif                                                                                                    | ficación Nomb                                                                                                    | re                                                              |                                                                                                    |                                                                                                   |                                                                    |                                                                                    |                                                                                                    |                                                                                     |
| Inmue                  | ble Rural Padrón                                                                                                    | Rural : 07863 Inmuel                                                                                                    | ble Rural : 01-                                                 | -07863                                                                                                    |                                                                                                   |                                                                    |                                                                                    |                                                                                                    |                                                                                     |
|                        |                                                                                                    |                                                                                                    |                                                                 |                                                                                                    |                                                                                                   |                                                                    |                                                                                    |                                                                                                    |                                                                                     |
|                        |                                                                                                    |                                                                                                    |                                                                 |                                                                                                    |                                                                                                   |                                                                    |                                                                                    |                                                                                                    |                                                                                     |
|                        | Ver Imponibles                                                                                                    | Si No                                                                                                    |                                                                 |                                                                                                    | * Vencimi                                                                                         | iento 12/0                                                         | 5/2020 臣                                                                           | ∄ ⊚                                                                                                    |                                                                                     |
| (ej.                   | Ver Imponibles<br>Relacionados?<br>Planes de Pago)                                                                                                   | Si No                                                                                                    |                                                                 |                                                                                                    | * Vencimi                                                                                         | iento 12/0                                                         | 5/2020 Ē                                                                           | ŧ) ()                                                                                                    |                                                                                     |
| (ej.<br>Sel.           | Ver Imponibles<br>Relacionados?<br>Planes de Pago)<br>Tipo                                                                                           | Si No<br>Imponible                                                                                                    | Tributo                                                         | Registro                                                                                                    | * Vencimi<br>Vencimiento ↑≞                                                                       | iento 12/0<br>Estado                                               | 5/2020 臣<br>Legal                                                                  | 1 💿                                                                                                    | Actualizado                                                                         |
| (ej.<br>Sel.           | Ver Imponibles<br>Relacionados?<br>Planes de Pago)<br>Tipo<br>Inmueble Rural                                                                         | Si No.<br>Imponible<br>Padrón Rural:07863                                                                                                    | Tributo<br>CIR                                                  | Registro<br>2009-01                                                                                                  | * Vencimi<br>Vencimiento î=<br>10/07/2009                                                         | Estado                                                             | 5/2020 臣<br>Legal<br>No Juicio                                                     | 1 ⑦                                                                                                    | Actualizado<br>\$387.20                                                             |
| (ej.<br>Sel.<br>💌      | Ver Imponibles<br>Relacionados?<br>Planes de Pago)<br>Tipo<br>Inmueble Rural<br>Inmueble Rural                                                       | Si No<br>Imponible<br>Padrón Rural:07863<br>Padrón Rural:07863                                                                                         | Tributo<br>CIR<br>CIR                                           | Registro<br>2009-01<br>2009-02                                                                                       | * Vencimi<br>Vencimiento <sup>*</sup> =<br>10/07/2009<br>14/08/2009                               | iento 12/0:<br>Estado<br>Impago<br>Impago                          | 5/2020 Ē<br>Legal<br>No Juicio<br>No Juicio                                        | ₫ <a>         Neto      \$77.20      \$77.20</a>                                                                                                    | Actualizado<br>\$387.20<br>\$380.96                                                 |
| (ej.<br>Sel.<br>Ø      | Ver Imponibles<br>Relacionados?<br>Planes de Pago)<br>Tipo<br>Inmueble Rural<br>Inmueble Rural<br>Inmueble Rural                                     | Si No.<br>Imponible<br>Padrón Rural:07863<br>Padrón Rural:07863<br>Padrón Rural:07863                                                                  | Tributo<br>CIR<br>CIR<br>CIR                                    | Registro<br>2009-01<br>2009-02<br>2009-03                                                                            | * Vencimi<br>Vencimiento 1=<br>10/07/2009<br>14/08/2009<br>09/10/2009                             | Estado<br>Impago<br>Impago                                         | 5/2020 Ē                                                                           | 自 ⑦<br>Neto<br>\$77.20<br>\$77.20<br>\$77.20                                                                                                    | Actualizado<br>\$387.20<br>\$380.96<br>\$371.12                                     |
| (ej.<br>Sel.<br>Ø      | Ver Imponibles<br>Relacionados?<br>Planes de Pago)<br>Tipo<br>Inmueble Rural<br>Inmueble Rural<br>Inmueble Rural<br>Inmueble Rural                   | Si No<br>Imponible<br>Padrón Rural:07863<br>Padrón Rural:07863<br>Padrón Rural:07863<br>Padrón Rural:07863                                             | Tributo<br>CIR<br>CIR<br>CIR<br>CIR<br>CIR                      | Registro           2009-01           2009-02           2009-03           2009-04                                     | * Vencimi<br>Vencimiento 1<br>10/07/2009<br>14/08/2009<br>09/10/2009<br>13/11/2009                | Estado<br>Impago<br>Impago<br>Impago<br>Impago                     | 5/2020 E<br>Legal<br>No Juicio<br>No Juicio<br>No Juicio<br>No Juicio              | Neto       \$77.20       \$77.20       \$77.20       \$77.20       \$77.20       \$77.20                                                                                                    | Actualizado<br>\$387.20<br>\$380.96<br>\$371.12<br>\$365.20                         |
| (ej.<br>Sel.<br>🗭      | Ver Imponibles<br>Relacionados?<br>Planes de Pago)<br>Tipo<br>Inmueble Rural<br>Inmueble Rural<br>Inmueble Rural<br>Inmueble Rural<br>Inmueble Rural | Si No. Imponible Padrón Rural:07863 Padrón Rural:07863 Padrón Rural:07863 Padrón Rural:07863 Padrón Rural:07863                                        | Tributo<br>CIR<br>CIR<br>CIR<br>CIR<br>CIR<br>CIR<br>CIR        | Registro           2009-01           2009-02           2009-03           2009-04           2009-05                   | * Vencimi<br>Vencimiento 1=<br>10/07/2009<br>14/08/2009<br>09/10/2009<br>13/11/2009<br>21/12/2009 | Estado<br>Impago<br>Impago<br>Impago<br>Impago<br>Impago           | 5/2020 Ē<br>Legal<br>No Juicio<br>No Juicio<br>No Juicio<br>No Juicio<br>No Juicio | Image: The system         The system           Neto         \$77.20           \$77.20         \$77.20           \$77.20         \$77.20           \$77.20         \$77.20           \$77.20         \$77.20 | Actualizado<br>\$387.20<br>\$380.96<br>\$371.12<br>\$365.20<br>\$358.78             |
| (ej.<br>Sel.<br>?<br>? | Ver Imponibles<br>Relacionados?<br>Planes de Pago)<br>Tipo<br>Inmueble Rural<br>Inmueble Rural<br>Inmueble Rural<br>Inmueble Rural<br>Inmueble Rural | Si No<br>Imponible<br>Padrón Rural:07863<br>Padrón Rural:07863<br>Padrón Rural:07863<br>Padrón Rural:07863<br>Padrón Rural:07863<br>Padrón Rural:07863 | Tributo<br>CIR<br>CIR<br>CIR<br>CIR<br>CIR<br>CIR<br>CIR<br>CIR | Registro           2009-01           2009-02           2009-03           2009-04           2009-05           2010-01 | * Vencimi<br>Vencimiento  *                                                                       | Estado<br>Impago<br>Impago<br>Impago<br>Impago<br>Impago<br>Impago | 5/2020 E<br>Legal<br>No Juicio<br>No Juicio<br>No Juicio<br>No Juicio<br>No Juicio | <ul> <li>Neto</li> <li>\$77.20</li> <li>\$77.20</li> <li>\$77.20</li> <li>\$77.20</li> <li>\$77.20</li> <li>\$77.20</li> <li>\$87.00</li> </ul>                                                             | Actualizado<br>\$387.20<br>\$380.96<br>\$371.12<br>\$365.20<br>\$358.78<br>\$368.53 |

(Fig. 9)

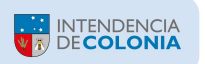

**9** – Se presentará en pantalla el Recibo correspondiente a la(s) Cuota(s) seleccionada(s) (Fig. 10).

Si desea pagar el mismo por medio de las Redes de Cobranza habilitadas (ABITAB, REDPAGOS y Correo Uruguayo) o en cualquiera de las Oficinas de Recaudación de la Intendencia, imprima el mismo y preséntelo en dichas dependencias.

Si desea realizar el pago online, seleccione de la lista disponible el Banco con el cual Ud. tiene usuario y cuenta habilitada, y presione el botón "Pago Electrónico".

| COLONIA<br>DEPARTAMENTO<br>Obra de todos. | T BECKER                      |                                                                                                    |                               |                     |                   | Se gene     | noo A <sub>s</sub> noom<br>ro el recibo 1219921 |  |
|-------------------------------------------|-------------------------------|----------------------------------------------------------------------------------------------------|-------------------------------|---------------------|-------------------|-------------|-------------------------------------------------|--|
| Inmueble Urbano 🛛 🗡                       | Inmueble Rural 🛛 🗡            |                                                                                                    |                               |                     |                   | 5           |                                                 |  |
| Inicio 🛝 Menú de Inmueble                 | Rural \ Descargar Documento \ |                                                                                                    |                               |                     |                   |             |                                                 |  |
| Cancelar                                  |                               |                                                                                                    |                               |                     |                   |             |                                                 |  |
| Medios de Pago E                          | lectronico                    |                                                                                                    |                               |                     |                   |             |                                                 |  |
|                                           | Seleccione Banco              |                                                                                                    |                               |                     |                   |             |                                                 |  |
| Pago Electrónico                          |                               |                                                                                                    |                               |                     |                   |             |                                                 |  |
| Deserve (James                            |                               |                                                                                                    |                               |                     |                   |             |                                                 |  |
| Descargar / Impril                        | nii                           |                                                                                                    |                               |                     |                   |             |                                                 |  |
|                                           |                               |                                                                                                    |                               |                     |                   |             |                                                 |  |
|                                           |                               | Orantzikusian kan                                                                                                    | a hillarda Dural              |                     |                   |             |                                                 |  |
|                                           |                               | Contribución Inn                                                                                                    |                               | Comprobante Nro. () | 000-01219921 H    | oja: 1 de 1 |                                                 |  |
|                                           |                               |                                                                                                    | Padrón Rural :                |                     |                   |             |                                                 |  |
|                                           |                               | Observaciones                                                                                                    | Imponible Thto Cuota Concepto | Bonif.              | <pre>%Exim.</pre> | Importe     |                                                 |  |
|                                           |                               | LOCALIBAD:                                                                                                    | CIR 2009-01 Contribucio       | on 0.00             | 0.00              | 387,52      |                                                 |  |
|                                           |                               | PADRON:                                                                                                    | CIR 2009-02 Contribucio       | an 0.00             | 0.00              | 301,28      |                                                 |  |
|                                           |                               | HECTAREAS:                                                                                                    | Tasa de Emision de Recibos    | 0.00                |                   | 37,00       |                                                 |  |
|                                           |                               | METROS:                                                                                                    | Redondeo                      |                     |                   | -0,23       |                                                 |  |
|                                           |                               | RUTA:<br>CONEAT: 0                                                                                                    |                               |                     |                   |             |                                                 |  |
|                                           |                               | VALOR IMPONIBLE:                                                                                                    | Total Recargos : 862.31       |                     |                   |             |                                                 |  |
|                                           |                               |                                                                                                    | Total Multas : 46.32          |                     |                   |             |                                                 |  |
|                                           |                               | And the state of the state of t | COLLEGE CHARLES FIN HER       |                     |                   |             |                                                 |  |

(Fig. 10)

**10** – En caso de que haya optado por el "Pago Electrónico", se presentará en pantalla la opción para confirmar dicha operación (Fig. 11).

Presione "Continuar" y la operación será derivada a la aplicación del Banco seleccionado para continuar con el proceso de autenticación de usuario del mismo, y allí deberá seguir las instrucciones que dicha aplicación le brinda para culminar la transacción.

| COLONIA<br>DEPARTAMENTO<br>Unde todos                                                        | Inicio 🖓 Anónimo | 🕞 🕀 Salir |
|----------------------------------------------------------------------------------------------|------------------|-----------|
| Inmueble Urbano 🗡 Inmueble Rural 🗡                                                           |                  |           |
| Inicio \ Menú de Inmueble Rural \ Descargar Documento \ Pago Electrónico SEP Colonia \       |                  |           |
| Cancelar CONTINUAR                                                                           |                  |           |
| Medio de Pago                                                                                |                  |           |
| * Entidad 🔎 Pagar con Débitos                                                                |                  |           |
| Banco Districtica                                                                            |                  |           |
| Presione sobre el botón CONTINUAR y será redirigido al sitio bancario para efectuar el pago. |                  |           |
|                                                                                              |                  |           |
|                                                                                              |                  |           |
|                                                                                              |                  |           |
|                                                                                              |                  |           |
|                                                                                              |                  |           |
|                                                                                              |                  |           |
|                                                                                              |                  |           |
|                                                                                              |                  |           |
|                                                                                              |                  |           |
|                                                                                              |                  |           |

. (Fig. 11)

## **IMPORTANTE:**

- <u>El Recibo no tiene validez hasta que haya sido abonado y timbrado</u> en alguno de los puntos de cobro mencionados en el ítem 9, o si es mediante Pago Electrónico una vez que el Banco nos haya remitido la operación correspondiente.
- <u>Los Recibos de cuotas no vencidas</u> son emitidos con vencimiento a la fecha del vencimiento más cercano respecto a la fecha del día.
- Los Recibos de cuotas vencidas son emitidos con vencimiento a la fecha del día.
- Los Recibos no podrán ser abonados en días posteriores al vencimiento establecido en el mismo. Para efectuar un pago fuera de esa fecha es necesario imprimir un nuevo Recibo siguiendo los pasos del presente instructivo.
- <u>Todos los pagos realizados en Entidades Externas a la Intendencia</u> <u>serán aplicados en nuestros sistemas dentro de los 2 días hábiles</u> <u>siguientes a la realización del pago que es el período que dichas</u> <u>Entidades tienen para reportar las transacciones.</u>